### STEP 1: SELECT REGION IMAGE(S) WERE TAKEN. THIS WILL ZOOM YOUR MAP VIEW TO THE REGION.

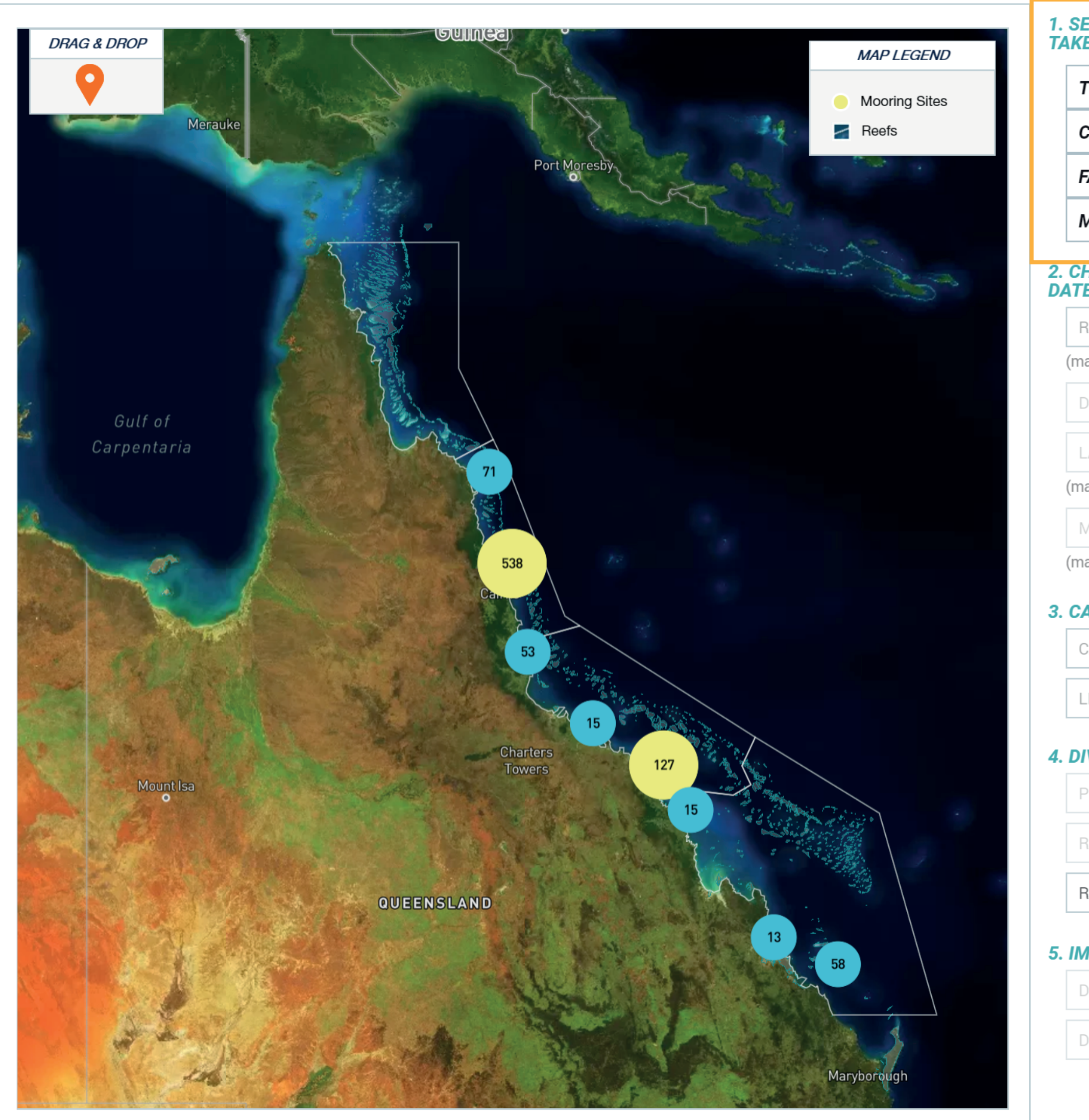

| ELECT REGION IMAGE(S) WAS<br>EN: |           |          |   |  |  |  |
|----------------------------------|-----------|----------|---|--|--|--|
| TOWNSVILLE/WHITSUNDAY            |           |          |   |  |  |  |
| CAIRNS/COOKTOWN                  |           |          |   |  |  |  |
| AR NORTHERN                      |           |          |   |  |  |  |
| MACKAY/CAPRIC                    | CORN      |          |   |  |  |  |
|                                  |           |          |   |  |  |  |
| HOOSE LOCATIO<br>E:              | N ON MA   | Ρ&       |   |  |  |  |
| REEF NAME                        |           | •        |   |  |  |  |
| andatory)                        |           |          |   |  |  |  |
| DIVE SITE NAME                   |           | •        |   |  |  |  |
| .AT                              | LONG      |          |   |  |  |  |
| andatory)                        | (mandator | у)       |   |  |  |  |
| MM/DD/YYYY                       |           |          |   |  |  |  |
| andatory)                        |           |          |   |  |  |  |
| AMERA SETTING                    | SS:       |          |   |  |  |  |
| CAMERA TYPE                      |           |          |   |  |  |  |
| ENS TYPE                         |           |          |   |  |  |  |
| VE INFORMATION:                  |           |          |   |  |  |  |
| PHOTOGRAPHER N                   | IAME      |          |   |  |  |  |
| REEF OPERATOR                    |           |          | 6 |  |  |  |
| REEF TOPOGRAPHY -                |           |          | • |  |  |  |
| AGE INFORMAT                     | TION:     |          |   |  |  |  |
| DEPTH OF IMAGE                   |           | METRE(S) | ? |  |  |  |
| DISTANCE FROM S                  | EAFLOOF   | METRE(S) | 6 |  |  |  |

NEXT

**STEP 2:** ENTER THE REEF NAME FIELD WHICH WILL ZOOM YOU CLOSER TO THE AREA ON MAP. IF YOUR REEF IS NOT IN THE LIST, MANUALLY ENTER & ZOOM TO IT ON THE MAP. DRAG & DROP ORANGE PIN TO YOUR DIVE SITE, ADD DATE AND A DIVE SITE NAME IF KNOWN.

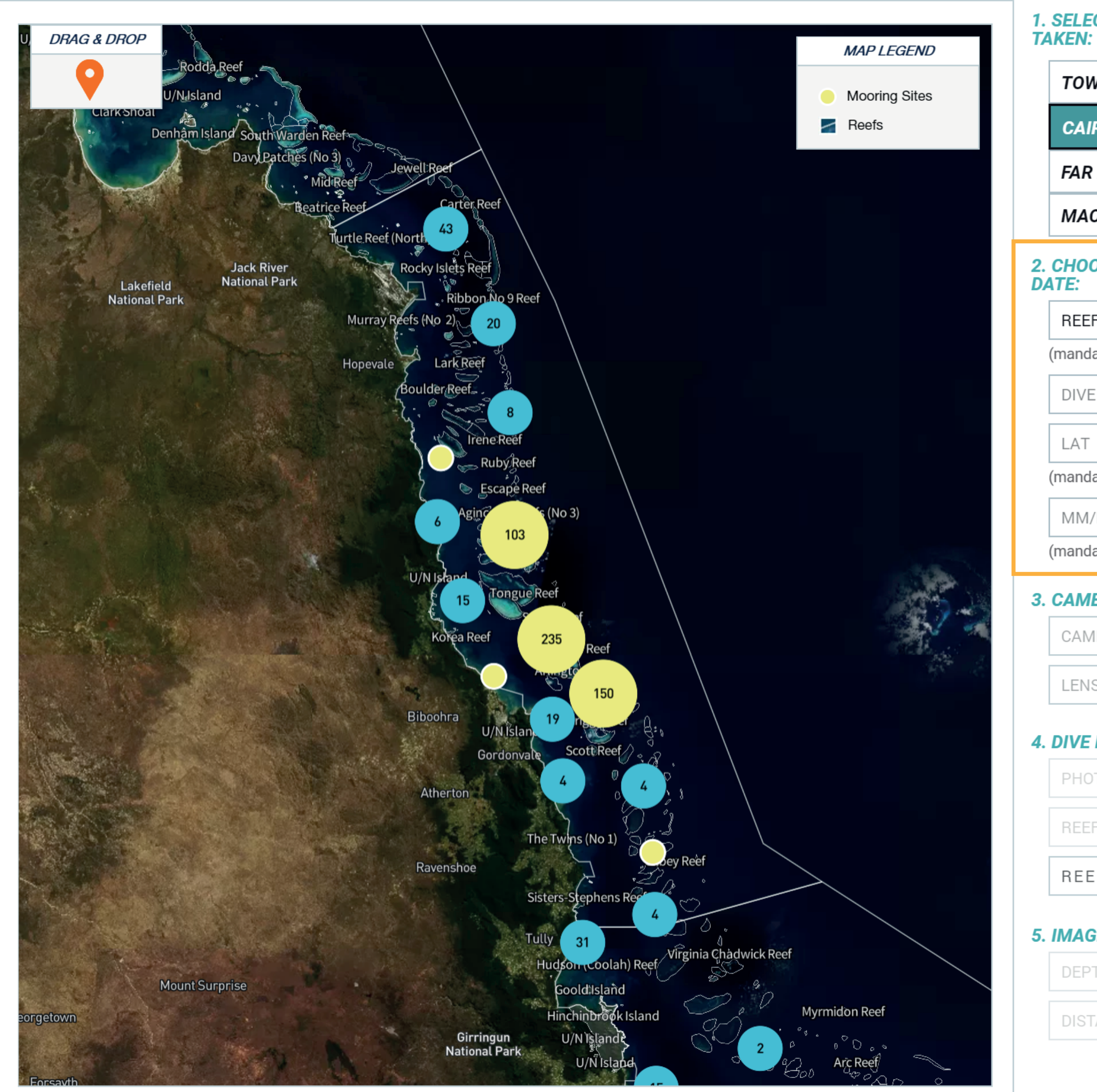

## 1. SELECT REGION IMAGE(S) WAS

| TOWNSVILLE/WHITSUNDAY |             |   |
|-----------------------|-------------|---|
| CAIRNS/COOKTO         | )WN         |   |
| FAR NORTHERN          |             |   |
| MACKAY/CAPRIC         | CORN        |   |
| HOOSE LOCATIO         | N ON MAP &  |   |
| REEF NAME             | ~           |   |
| andatory)             |             |   |
| DIVE SITE NAME        | <b>?</b>    |   |
| _AT                   | LONG        |   |
| andatory)             | (mandatory) |   |
| MM/DD/YYYY            |             |   |
| andatory)             |             |   |
| AMERA SETTING         | S:          |   |
| CAMERA TYPE           | ~           |   |
| LENS TYPE             | -           |   |
| IVE INFORMATIO        | N:          | 7 |
| PHOTOGRAPHER N        | IAME        |   |
| REEF OPERATOR         |             | 8 |
| REEF TOPOGRA          | РНҮ –       | 8 |
| AGE INFORMAT          | ION:        |   |

DEPTH OF IMAGE

METRE(S)

DISTANCE FROM SEAFLOOF METRE(S)

NEXT

**STEP 3:** FILL IN INFORMATION FIELDS ABOUT THE CAMERA, DIVE AND IMAGES TO HELP OUR RESEARCH. IF YOU NEED HELP, HOVER OVER THE "?" ICON FOR MORE DETAILS. SELECT "NEXT" WHEN FINISHED.

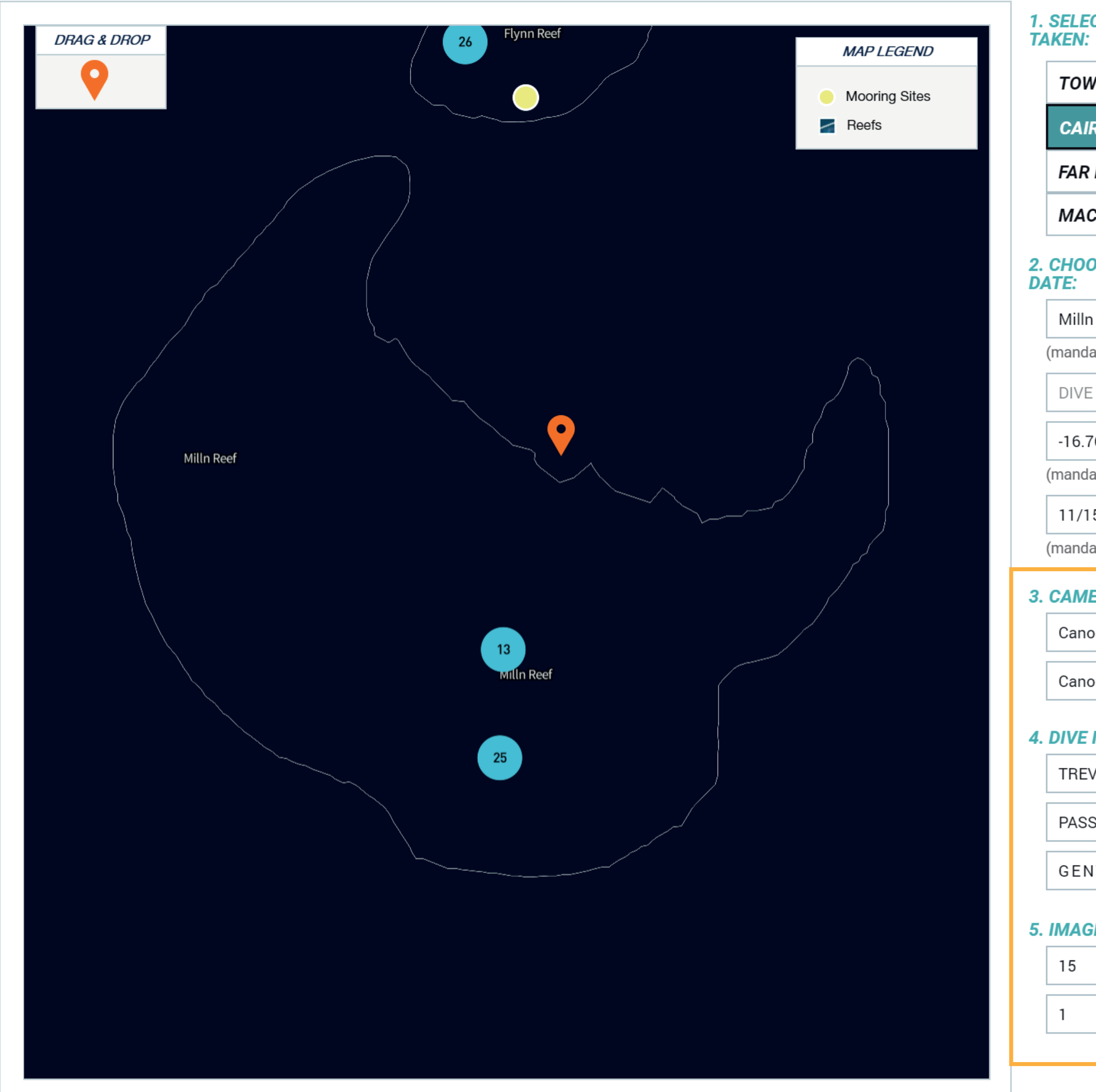

# 1. SELECT REGION IMAGE(S) WAS

| TOWNSVILLE/WHITSUNDAY |            |                      |   |
|-----------------------|------------|----------------------|---|
| CAIRNS/COOKTO         | <b>WN</b>  |                      |   |
| FAR NORTHERN          |            |                      |   |
| MACKAY/CAPRIC         | ORN        |                      |   |
| HOOSE LOCATIO<br>E:   | N ON MAI   | ₽ <u>&amp;</u>       |   |
| Milln Reef (16-067)   |            | •                    |   |
| nandatory)            |            |                      |   |
| DIVE SITE NAME        |            | •                    |   |
| 16.76693150139        | 146.274    | 9991930 <sup>-</sup> |   |
| nandatory)            | (mandatory | /)                   |   |
| 11/15/2018            |            |                      |   |
| nandatory)            |            |                      |   |
| AMERA SETTING         | S:         |                      | I |
| Canon - 5D SLR        |            | •                    |   |
| Canon 100mm f2.8      |            |                      |   |
| VE INFORMATION:       |            |                      |   |
| REVOR SMITH           |            |                      |   |
| ASSIONS OF PARADISE   |            |                      |   |
| GENTLE SLOPE          |            | •                    | ? |
| MAGE INFORMAT         | ION:       |                      |   |
| 15                    |            | METRE(S)             | ? |
| 1                     |            | METRE(S)             | 8 |
|                       |            |                      |   |

NEXT

**STEP 4**:

REVIEW ALL INFORMATION IN THE "OVERVIEW" SECTION. SELECT "EDIT DETAILS" IF A MISTAKE HAS BEEN MADE. UPLOAD IMAGES (JPEG/JPG ACCEPTED) AND AGREE TO THE TERMS & CONDITIONS BEFORE SUBMITTING.

### **OVERVIEW**

| REGION*                                               | CAIRNS/COOKTOWN                                      |  |
|-------------------------------------------------------|------------------------------------------------------|--|
| REEF NAME<br>DIVE SITE NAME<br>LAT*                   | Milln Reef (16-067)                                  |  |
| LONG*<br>DIVE DATE*                                   | 146.27512673390487<br>11/15/2018                     |  |
| CAMERA TYPE<br>CAMERA LENS*                           | Canon - 5D SLR<br>Canon 10-18mm f4.5-5.6             |  |
| PHOTOGRAPHER NAME<br>REEF OPERATOR<br>REEF TOPOGRAPHY | TREVOR SMITH<br>PASSIONS OF PARADISE<br>GENTLE SLOPE |  |
| DEPTH OF IMAGE<br>DISTANCE FROM<br>SEAFLOOR           | 15<br>1                                              |  |
| COMMENTS (OPTIONAL)                                   |                                                      |  |
| Insert Comment(s)                                     |                                                      |  |
|                                                       | EDIT DETAILS                                         |  |
|                                                       |                                                      |  |
|                                                       |                                                      |  |
|                                                       |                                                      |  |

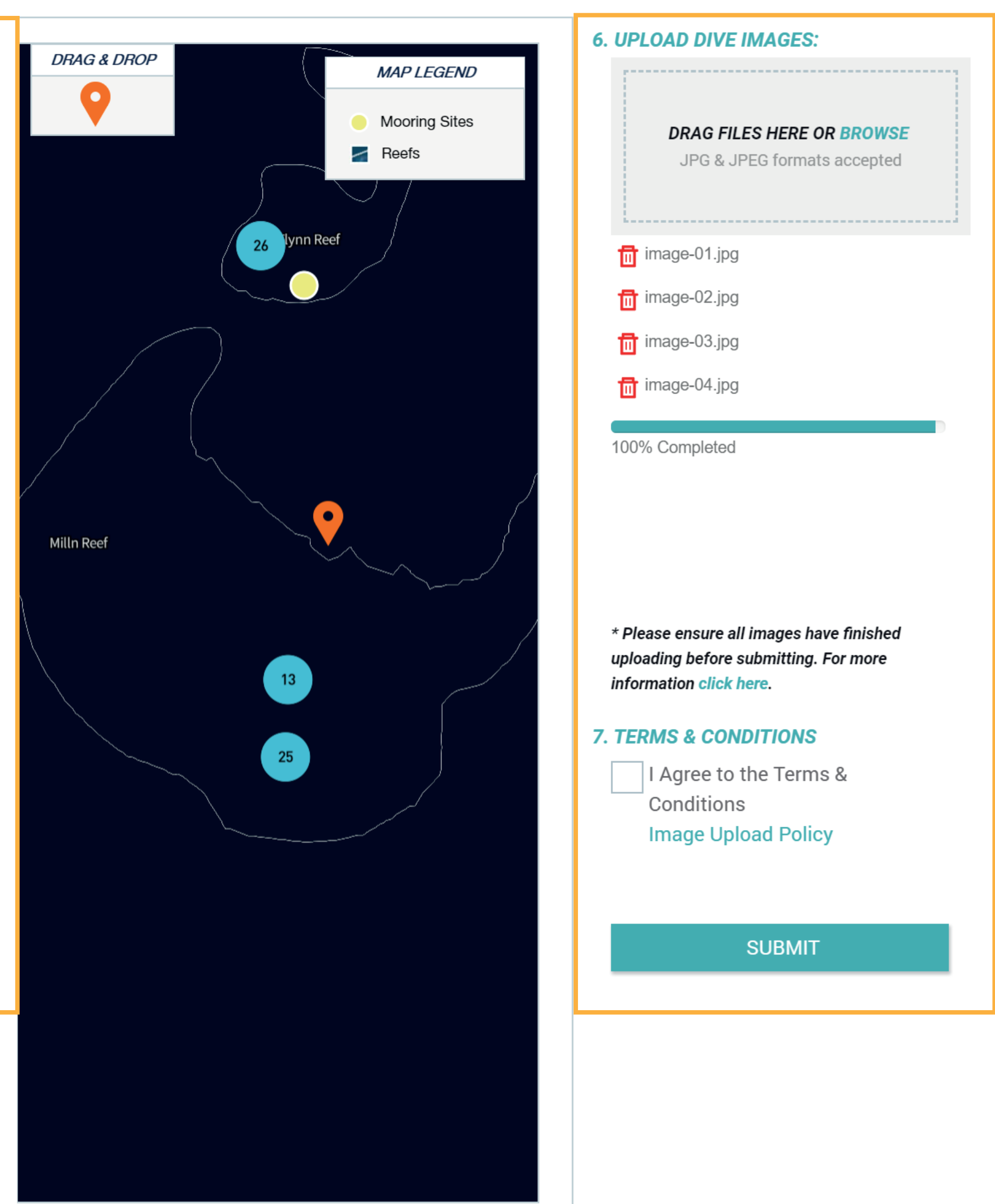

**STEP 5**: YOUR UPLOAD WILL BE SUBMITTED AND PROCESSED. AN EMAIL NOTIFICATION WILL BE SENT TO INFORM IF THE UPLOAD HAS BEEN ACCEPTED OR REJECTED.

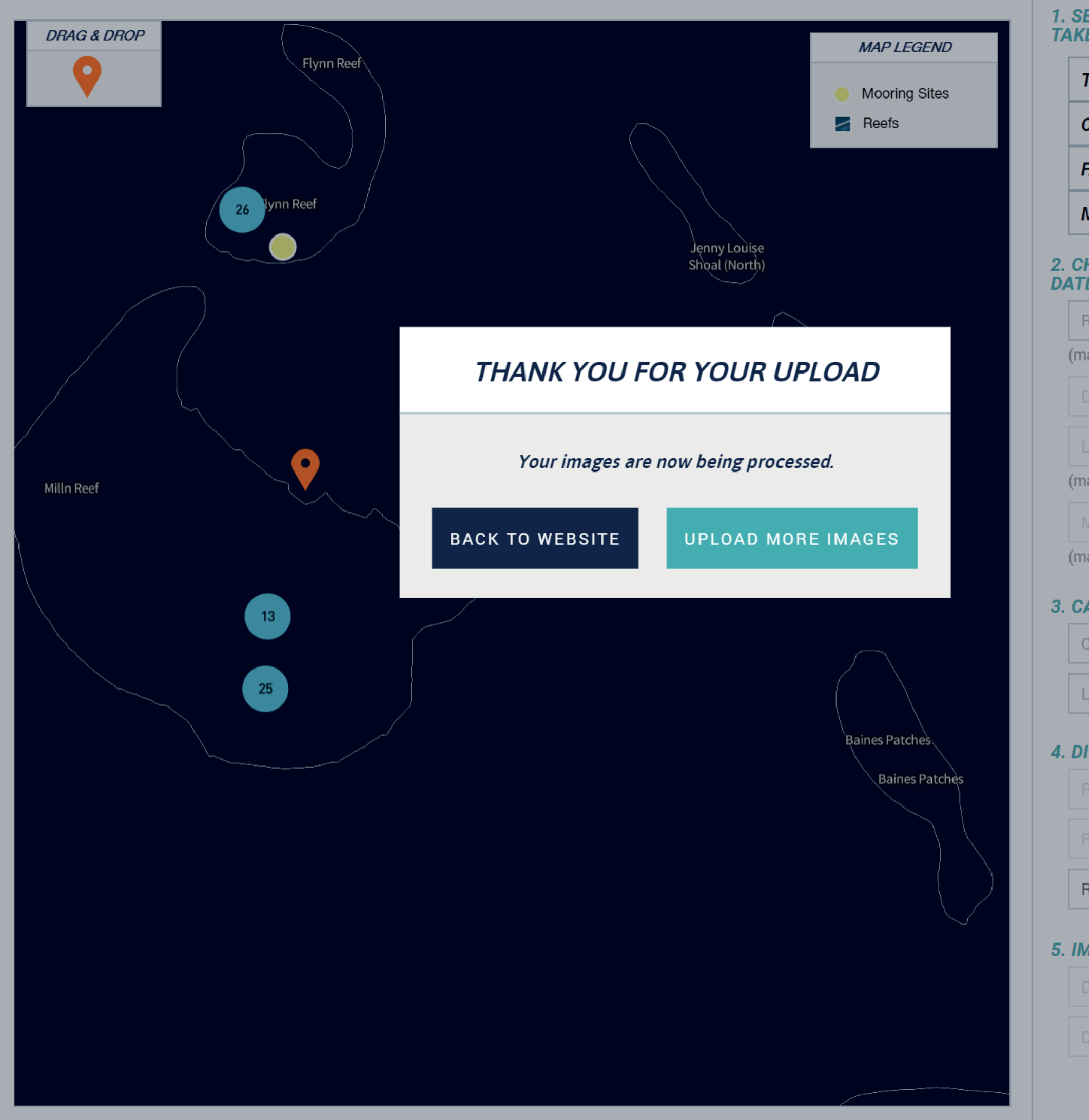

| ELECT REGION IMAGE(S) WAS<br>EN: |           |          |  |  |  |
|----------------------------------|-----------|----------|--|--|--|
| TOWNSVILLE/WH                    | HITSUNDA  | 1Y       |  |  |  |
| CAIRNS/COOKTOWN                  |           |          |  |  |  |
|                                  |           |          |  |  |  |
| HOOSE LOCATIO<br>E:              | N ON MA   | P &      |  |  |  |
| REEF NAME                        |           | ~        |  |  |  |
| andatory)                        |           |          |  |  |  |
| DIVE SITE NAME                   |           | <b>Q</b> |  |  |  |
|                                  |           |          |  |  |  |
| andatory)                        | (mandator | у)       |  |  |  |
| /M/DD/YYYY                       |           |          |  |  |  |
| andatory)                        |           |          |  |  |  |
| AMERA SETTING                    | is:       |          |  |  |  |
| CAMERA TYPE                      |           | Ŧ        |  |  |  |
| ENS TYPE                         |           | -        |  |  |  |
| VE INFORMATIO                    | N:        |          |  |  |  |
|                                  | IAME      |          |  |  |  |
|                                  |           |          |  |  |  |
| REEF TOPOGRA                     | PHY       | -        |  |  |  |
| AGE INFORMAT                     | ION:      |          |  |  |  |
| DEPTH OF IMAGE                   |           | METRE(S) |  |  |  |
| DISTANCE FROM S                  |           | METRE(S) |  |  |  |
|                                  |           |          |  |  |  |
|                                  |           |          |  |  |  |

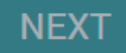